FlightMaps.live iOS setup and reset instructions

- 1. Gather equipment and information
  - a. Map
  - b. Power adapter
  - c. Device with wifi and internet browser ability
  - d. Wifi name (SSID) and password
- 2. Plug in your FlightMap.

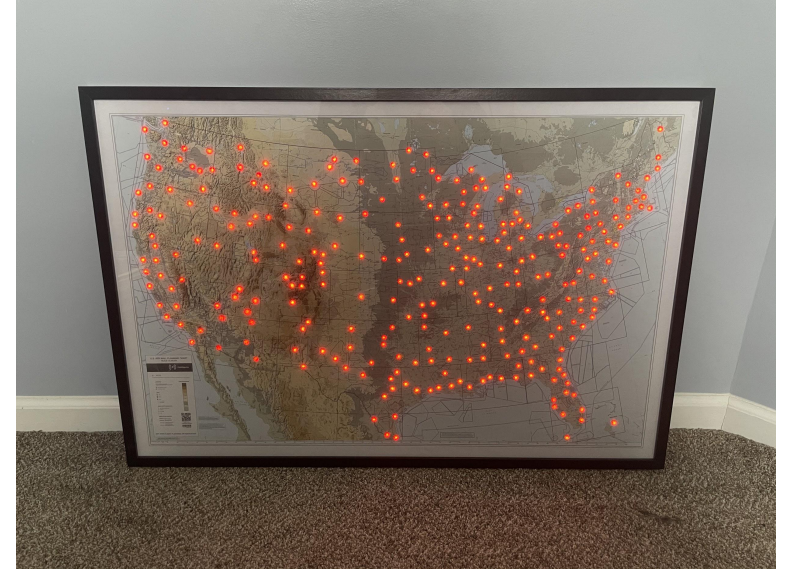

- b. When plugged in, your map should go all red. This indicates the map is unable to connect to the data service, and has put itself in configuration mode.
- 3. Use your iOS device to connect to the map's wifi network.

| 11:05 🕫          | 'II ⊗ ■      | 11:05 🕫                                                  | , II LTE 🔳      |
|------------------|--------------|----------------------------------------------------------|-----------------|
| Settings Wi-Fi   |              | Settings Wi-Fi                                           |                 |
| Wi-Ei            |              |                                                          |                 |
| WI-TT            |              | Wi-Fi                                                    |                 |
| ✓ Ben Linus      | â 🗢 (j)      | Flightmaps.live<br>Unsecured Network                     | <b>?</b> 〔      |
| NETWORKS         |              | MY NETWORKS                                              |                 |
| Barstool2020     | 🔒 🤶 🚺        | Ben Linus                                                | ) ج 🔒           |
| Den speaker.1001 | <b>२</b> (i) | NETWORKS                                                 |                 |
| Flightmaps.live  | <b>?</b> (j) | Barstool2020                                             | ۽ ۽ ا           |
| FlightMaps.test  | ê 🗢 🛈        | FlightMaps.test                                          | ا ج (           |
| Home 2.5         | ê 🗟 i        | HOME-DACD-2.4                                            | ۽ چ 🗈           |
| HOME-DACD-2.4    | ê ╤ (j)      | Sadie                                                    | 🔒 🗢 🤅           |
| JessWifi         | 🔒 🤶 🚺        | Speedbump-5                                              | ê 🔶 (i          |
| MOTO955F         | ê 후 🚺        | Speedbump2.4                                             | ê 후 🤅           |
| NETGEAR35        | â 🗟 i        | XFINITY                                                  | ءَ جَ (أ        |
| Sadie            | 🔒 🤶 🚺        | xfinitywifi                                              | <del>?</del> (i |
| Speedbump-5      | 🔒 🗢 🚺        | Other                                                    |                 |
| Speedbump2.4     | ê 🤶 i        |                                                          |                 |
| XFINITY          | 🔒 🤶 🚺        | Ask to Join Networks                                     | Off >           |
| xfinitywifi      | <b>२</b> (i) | Known networks will be joined automatically. If no known |                 |

a.

a.

b. Connecting to the network directs your device to the setup page.

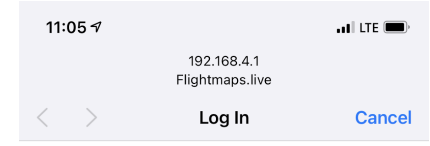

## Flightmaps.live

| WiFiManager              |  |  |  |  |
|--------------------------|--|--|--|--|
| Configure WiFi           |  |  |  |  |
| Configure WiFi (No Scan) |  |  |  |  |
|                          |  |  |  |  |
| Info                     |  |  |  |  |
| Save and Restart         |  |  |  |  |
| Set Brightness           |  |  |  |  |

- 4. Connect the map to your wifi network
  - a. On the setup page above, first set the brightness. You can reset this at any time by following the reset instructions below.
  - b. Next, select configure wifi.

| 11: | <b>05 √</b><br>192.168.4.1 | ali lite 🔳   |
|-----|----------------------------|--------------|
|     | Flightmaps.live            | 2            |
| <   | > Log In                   | Cancel       |
|     | Ben Linus                  | 100%         |
|     | FlightMaps.test            | 100%         |
|     | Sadie                      | ₿ 48%        |
|     | NETGEAR80                  | <b>a</b> 38% |
|     | Speedbump2.4               | <b>a</b> 36% |
|     | HOME-DACD-2.4              | <b>a</b> 36% |
|     | <u>MyFi</u>                | <b>a</b> 22% |
|     | SSID<br>password           |              |
|     | save                       |              |
|     | <u>Scan</u>                |              |

d. Select your network from the list, and it will populate below.

| 11: | 06⊅               |                                | •11 LTE 📖, |
|-----|-------------------|--------------------------------|------------|
|     |                   | 192.168.4.1<br>Flightmaps.live |            |
| <   | >                 | Log In                         | Cancel     |
|     | FlightM<br>passwo | <b>/laps.test</b><br>ord       |            |
|     |                   | save                           |            |
|     |                   | <u>Scan</u>                    |            |
|     |                   |                                |            |
|     |                   |                                |            |
| ~   | $\sim$            |                                | Done       |

e.

f. Type the password, and click save. The map will populate within 30 seconds.5. Reset instructions

- a. There is a pin hole in the computer box on the back of your FlightMap.
- b. Push the button inside the hole with a pin or other small pointy object
- c. The map will reset to all red lights and configuration mode.
- d. If this happens by accident, simply unplug and replug in the FlightMap. The credentials are stored until you save new credentials.